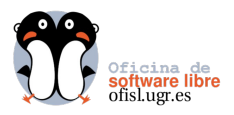

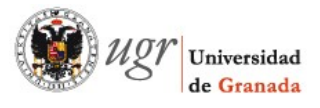

## ¿Cómo conectar vía VPN la red UGR con GNU/Linux?

NetworkManager es una sencilla aplicación que nos permite gestionar nuestras conexiones de red. Por defecto, esta incluida en varias distribuciones GNU/Linux. Usaremos el applet que aparece en nuestro panel, para realizar de forma sencilla la configuración de la conexión.

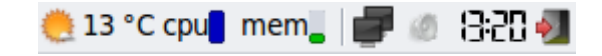

Situamos el cursor sobre el applet de NetworkManager y pulsamos el botón derecho del ratón. Aparecerá el menú contextual.

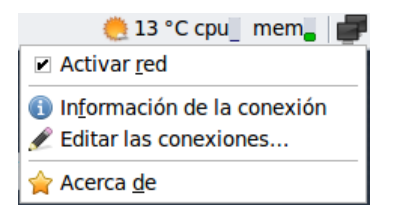

En primer lugar, es importante, comprobar que esta activa nuestra interfaz de red. Ahora repetimos el paso anterior pero pulsando el botón izquierdo del ratón.

| 🍓 16 °C cpu_ mem_ |   |
|-------------------|---|
| Red cableada      |   |
| Auto eth0         |   |
| Desconectar       |   |
| Conexiones VPN    | • |

En el caso de que no aparezca el submenu "Conexiones VPN..." lo activaremos de la siguiente forma:

Desde el gestor de paquetes Synaptic o el correspondiente a la distribución que usamos habitualmente, buscamos los paquetes:

pptp-linux network-manager-pptp

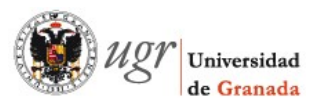

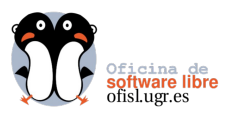

| -                                                                                         | Gestor de paquetes Synaptic                                   | ≜_ = ×                  |  |
|-------------------------------------------------------------------------------------------|---------------------------------------------------------------|-------------------------|--|
| <u>A</u> rchivo <u>E</u> ditar <u>P</u> aquete <u>C</u>                                   | onfiguración Ay <u>u</u> da                                   |                         |  |
| Recargar Marcar todas las                                                                 | actualizaciones Aplicar Propiedades Propiedades               | bida Q<br>Buscar        |  |
| Todo                                                                                      | E Paquete Versión instalada                                   | Última versión De       |  |
| Administración del siste                                                                  | 🗌 🥝 pptp-linux                                                | 1.7.2-3 Po              |  |
| Administración del siste                                                                  | network-manager-pptp                                          | 0.8~a~git.2009101 ne    |  |
| Administración del siste                                                                  | kvpnc                                                         | 0.9.3-1ubuntu1 vp       |  |
| Administración del siste                                                                  | 🗌 🗳 pptpd                                                     | 1.3.4-2.1ubuntu1.9. Po  |  |
| Bases de datos                                                                            | knet knet                                                     | 0.6beta1-1ubuntu1: Th   |  |
|                                                                                           | 🗌 🗳 bcrelay                                                   | 1.3.4-2.1ubuntu1.9. Bro |  |
| <u>S</u> ecciones                                                                         |                                                               | Þ                       |  |
| <u>E</u> stado                                                                            | Point-to-Point Tunneling Protocol (PPTP) Cl                   | ient                    |  |
| Origen                                                                                    | Obtener captura de pantalla                                   |                         |  |
| Filtros personalizados                                                                    | Filtros personalizados                                        |                         |  |
|                                                                                           | Protocol, PPTP. Allows connection to a PPTP based VPN as used |                         |  |
| <u>R</u> esultados de la búsqueda by employers and some cable and ADSL service providers. |                                                               |                         |  |
| 6 paquetes listados, 1297 ins                                                             | alados, 0 rotos. 0 para instalar/actualizar, 0 para desinsta  | alar                    |  |

Situando el puntero del ratón sobre el paquete y pulsando el botón derecho aparece el menú contextual donde seleccionaremos la opción marcar para instalar.

Pulsando el botón aplicar se instalaran los paquetes, y ya estará disponible el submenu "Conexiones VPN..." en el applet de NetworkManager.

A continuación en el submenu "Conexiones VPN..." clikamos sobre "Configurar VPN...", y veremos la ventana Conexiones de Red donde esta marcada la pestaña VPN.

| - Conexi                 | ones de red          | ≜ ⊐ ×              |
|--------------------------|----------------------|--------------------|
| F Cableada 奈 Inalámbrica | 🕅 Banda ancha móvil  | 3 VPN <i>F</i> DSL |
| Nombre                   | Usado por última vez | 📥 <u>A</u> ñadir   |
| Conexión VPN UGR         | hace 7 días          | Editar<br>Eliminar |
|                          |                      | X Cerrar           |

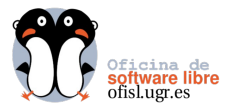

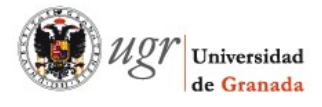

El siguiente paso es añadir un conexión VPN, clikamos sobre el botón añadir. Seguidamente veremos un cuadro de dialogo como el siguente:

| - | <u>≜×</u>                                                                                                    |  |  |
|---|----------------------------------------------------------------------------------------------------|--|--|
| 2 | Elija un tipo de conexión VPN                                                                                                    |  |  |
|   | Seleccione el tipo d eVPN que quiere usar para la nueva<br>conexión. Si el tipo de conexión VPN que quiere crear<br>no aparece en la lista, puede que no tenga instalado el<br>complemento de VPN correcto. |  |  |
|   | Protocolo de túnel punto a punto (PPTP)                                                                                                    |  |  |
|   | Compatible con servidores PPTP VPN de Microsoft y otros.                                                                                                    |  |  |
| 1 | Scancelar Crear                                                                                                    |  |  |

Dejaremos seleccionada la opción por defecto "Protocolo de túnel punto a punto (PPTP)" y pulsamos con el ratón sobre el botón "Crear..."

En la nueva ventana, en la pestaña VPN escribiremos nuestra configuración:

| Pasarela: | vpn.ugr.es               |
|-----------|--------------------------|
| Usuario:  | mi_usuario@correo.ugr.es |

El resto de campos no se modifican. La configuración quedaría así:

| 👻 🛛 Editando Conexión VPN UGR 1 🔷 🖻 🗙        |  |  |  |
|----------------------------------------------|--|--|--|
| Nombre de la conexión: Conexión VPN UGR 1    |  |  |  |
| Conectar <u>a</u> utomáticamente             |  |  |  |
| VPN Ajustes de IPv4                          |  |  |  |
| General                                      |  |  |  |
| Pasarela: vpn.ugr.es                         |  |  |  |
| Opcional                                     |  |  |  |
| Usuario: mi_usuario@correo.ugr.es            |  |  |  |
| Contraseña:                                  |  |  |  |
| Mostrar contraseña                           |  |  |  |
| Dominio de red:                              |  |  |  |
|                                              |  |  |  |
|                                              |  |  |  |
| Avanzado                                     |  |  |  |
| Disponible para todos los usuarios SCancelar |  |  |  |

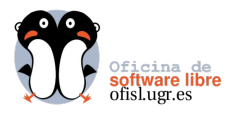

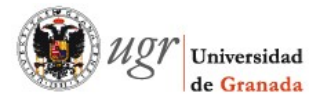

Para seguir configurando nuestra conexión hacemos click sobre el botón "Avanzado…" que podemos ver en la imagen anterior.

En esta venta marcaremos 3 casillas de verificación aparte de las que ya aparecen por defecto:

Usar cifrado punto a punto (MPPE) Permitir cifrado de estado completo Mandar paquetes eco PPP

En la siguiente imagen se muestra el resultado de esta configuración.

| 👻 Opciones avanzadas de PPTP 🔷 🖻 🗙                                     |
|------------------------------------------------------------------------|
| Autenticación                                                          |
| Permitir los siguientes métodos de autenticación:                      |
| PAP                                                                    |
| CHAP                                                                   |
| Seguridad y compresión<br>☑ Usar cifrado pun <u>t</u> o a punto (MPPE) |
| Seguridad: Todas las disponibles (predeterminado) 🗸                    |
| Permitir cifrado de est <u>a</u> do completo                           |
| Permitir compresión de datos <u>B</u> SD                               |
| Permitir compresión de datos <u>D</u> eflate                           |
| Usar compresión de <u>cabeceras</u> TCP                                |
| Eco<br>☑ Mandar paquetes <u>e</u> co PPP                               |

Aceptamos la configuración y le damos al botón "Aplicar..." para que los cambios tengan efecto.

El siguiente paso es obtener una contraseña para acceder a la red de la UGR. En nuestro navegador tecleamos la dirección **https://vpn.ugr.es/** 

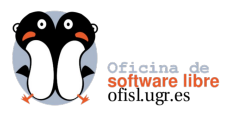

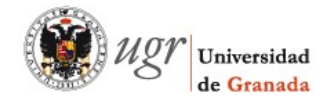

| datos de acceso, proporcionados por la UGR:                                           |
|---------------------------------------------------------------------------------------|
| Usuario: <u>mi_correo@correo.ugr.es</u>                                               |
| Contraseña: mi_contraseña                                                             |
|                                                                                       |
| Esta contraseña es la misma que usamos por ejemplo para acceder al correo electrónico |
| de la UGR.                                                                            |
|                                                                                       |

Al hacer click sobre el botón "OK" del formulario, se generara una contraseña especifica para conectarnos a la red via VPN. Esta contraseña es temporal, si al día siguiente necesitamos conectarnos de nuevo a la VPN necesitaremos una nueva contraseña.

Aparecerá una nueva ventana con la **Clave Temporal de Acceso**:

| 👻 Cla                                                        | ive Temporal para acceso VPN - M 🗋 📥 🗖 🗙    |  |  |
|--------------------------------------------------------------|---------------------------------------------|--|--|
| 0-                                                           | 💿 ugr.es https://vpn.ugr.es/resultado-vpi 🏠 |  |  |
|                                                              |                                             |  |  |
|                                                              |                                             |  |  |
|                                                              | Clave Temporal Acceso VPN                   |  |  |
|                                                              | Ucuario: Ocorroo um os                      |  |  |
|                                                              | Usuallo: @Colleo.ugl.es                     |  |  |
|                                                              | Contraseña: zYbd_IO-W_NE                    |  |  |
|                                                              |                                             |  |  |
| "Copiar" y "Pegar" la clave en su<br>ventana de conexión VPN |                                             |  |  |
|                                                              | Salir                                       |  |  |
|                                                              |                                             |  |  |
|                                                              |                                             |  |  |
| Termir                                                       | nado 🔒                                      |  |  |

Es posible que la configuración de nuestro navegador no permita que aparezcan ventanas emergentes. Lo mas probable es que nos avise de que esta bloqueando dicha ventana. En este momento le indicaremos que muestre la ventana bloqueada.

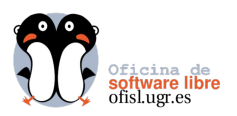

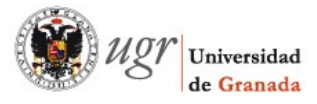

| entana emergente.    |                                                                                            |                                                             |                                            | Pre <u>f</u> erencias     |
|----------------------|--------------------------------------------------------------------------------------------|-------------------------------------------------------------|--------------------------------------------|---------------------------|
| Clave Tempor         | Permitir ventanas eme<br><u>E</u> ditar preferencias de l<br><u>N</u> o mostrar este mensa | rgentes <u>p</u> ara v<br>bloqueo de ver<br>aje cuando se t | pn.ugr.es<br>ntanas emerg<br>ploqueen vent | entes<br>tanas emergentes |
|                      | Mostrar 'https://vpn.ug                                                                    | r.es/resultado-\                                            | /pn.pl?u=                                  | @correo.ugr.es&p=zYbd     |
| Clave Te             | mporal Acceso VPN                                                                          |                                                             |                                            |                           |
| Usuario:             | @correo.ugr.es                                                                             |                                                             |                                            |                           |
| Contraseña:          | zYbd_IO-W_NE                                                                               |                                                             |                                            |                           |
| "Copiar" y<br>ventan | "Pegar" la clave en su<br>a de conexión VPN<br>Salir                                       |                                                             |                                            |                           |
| Terminado            | [ CSIRC - UGR ]                                                                            |                                                             |                                            |                           |

Volvemos a trabajar sobre el applet de NetworkManager, en el submenu "Conexiones VPN..." ya aparece nuestra nueva conexión, clikamos sobre su nombre, en la imagen siguiente Conexión VPN UGR 1.

Antes de conectarnos esperaremos dos o tres minutos para que la contraseña se active correctamente.

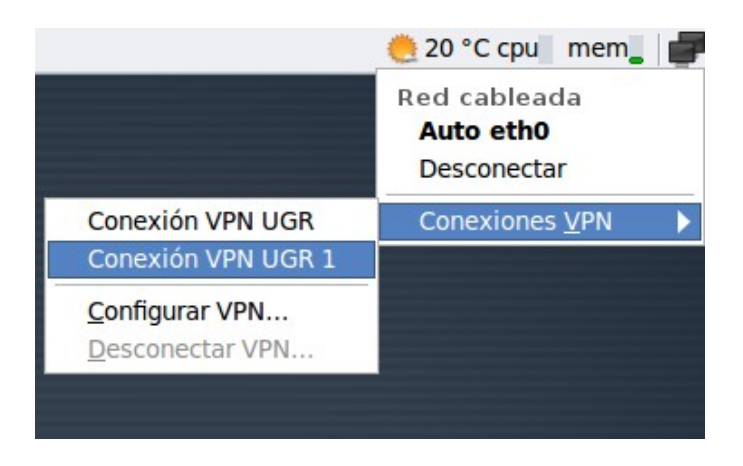

En la siguiente ventana escribiremos la clave de acceso temporal, que nos fue proporcionado mediante nuestro navegador, y hacemos clik sobre el botón aceptar.

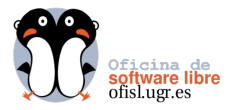

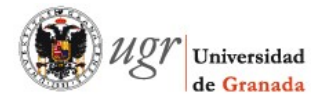

Nuevamente a través del applet podemos ver que la conexión se ha establecido:

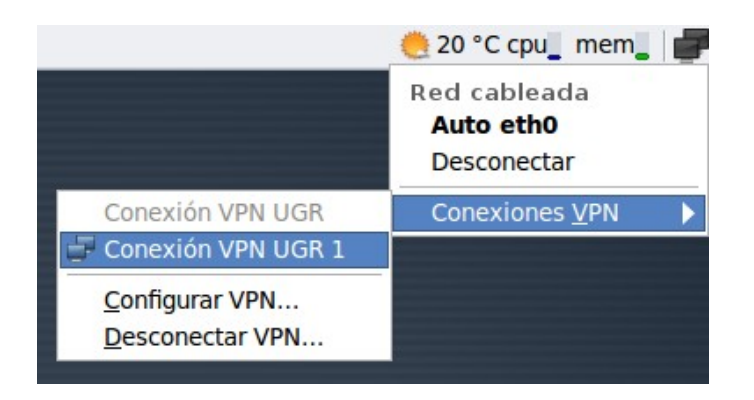

Además se ha activado la opción "Desconectar VPN…". Otra forma de comprobar que nuestra conexión esta activa es mediante el comando **ifconfig**, lo ejecutamos en el interprete de ordenes y nos aparece una nueva interfaz de red ppp0.

Este tutorial tiene licencia GFDL, cuyo texto puedes obtener en

http://gugs.sindominio.net/licencias/gfdl-1.2-es.html

Copyright (c) 2010 Fco Javier Lucena Lucena. Se otorga permiso para copiar, distribuir y/o modificar este documento bajo los términos de la Licencia de Documentación Libre de GNU, Versión 1.2 o cualquier otra versión posterior publicada por la Free Software Foundation; sin Secciones Invariantes ni Textos de Cubierta Delantera ni Textos de Cubierta .